# 《上海医学》期刊编审系统

# 审稿专家使用手册

|             | 目 录               |   |
|-------------|-------------------|---|
| <b>—</b> `, | 如何审稿?             | 1 |
| <u> </u>    | 如何重新提交审稿意见?       | 4 |
| 三、          | 如何维护个人信息?         | 5 |
| 四、          | 忘记密码如何找回密码?       | 6 |
| 五、          | 如何申请成为杂志作者并给杂志投稿? | 7 |

## 一、 如何审稿?

1. 输入上海医学门户网站地址 http://www.smasmj.com/;

| に<br>に<br>定<br>定<br>定<br>定<br>定<br>定<br>定<br>定<br>定<br>定<br>定<br>定<br>定                                                                                                    | 中国科技论文纸<br>中国综合性医药卫生结<br>中国生物医结<br>引文数据库(CSCD)<br>国《化学文摘》(CA)                                                                                                    | 充计源期刊<br>类核心期刊<br>学核心期刊<br>→ 来源期刊<br>→ 来源期刊                                                   |
|----------------------------------------------------------------------------------------------------|----------------------------------------------------------------------------------------------------|-----------------------------------------------------------------------------------------------|
| 《上海医学》 杂志创刊于1978年,是由上海市医学会主办、国内外公开发行的综合性学术刊物。本<br>刊为国内外多种刊物所引用,并被美国Chemical Abstracts收录,被确定为中国科技论文统计源期刊、中国综合<br>性医药卫生类核心期刊、中国生物医学核心期刊、中国科学引文数据库(CSCD)来源期刊、中国学术期刊网络出版总库全文上网期刊。 | <b>杂志动态</b> <ul> <li>《上海医学》第六届编委</li> <li>议会议纪要</li> <li>《上海医学》第六届编委</li> <li>群贤毕至熙申城,不忘初海医学》杂志第六届编委会</li> <li>《上海医学》杂志从2012</li> <li>由50元上编至100元。</li> <li>投稿的注意事项</li> </ul> | 会2017年编委工作会 09-13<br>会第一次工作会议 08-25<br>心启新程——记《上 08-25<br>成立大会<br>(年1月1日起, 审稿费 06-12<br>10-22 |
|                                                                                                    | 注册本刊作者<br>专家远程审稿<br>编务办公专区                                                                                                    | 作者投稿查稿<br>编辑在线审稿<br>主编办公专区                                                                    |

 点击【专家远程审稿】模块,输入"用户名""密码",点击【专家登录】, 完成网站登录;

| 注册本刊作者 | 作者投稿查稿 |
|--------|--------|
| 专家远程审稿 | 编辑在线审稿 |
| 编务办公专区 | 主编办公专区 |

| 专家登录       |
|------------|
| 用户名: XXXXX |
| 密码:        |
| 专家登录 作者注册  |
| 忘记密码?      |
|            |
|            |

3. 登录后出现专家审稿的页面,显示的是待处理的稿件;

|                                                         | 着号 | 基金 | 文章标题 | 送审时间       | 留言板         | 稿件处理     |
|---------------------------------------------------------|----|----|------|------------|-------------|----------|
| 福件处理                                                    |    |    |      | 07月18日 星期二 | 查看          | 选择稿件操作 ▼ |
| <ul> <li>         · <u>待处理稿件</u>(4)         </li> </ul> |    |    |      | 12月01日 星期四 | <u> 室</u> 香 | 选择稿件操作 ▼ |
| 已处理稿件(1)                                                |    |    |      | 10月20日 星期四 | 查查          | 选择稿件操作 ▼ |
| 信息管理 +                                                  |    |    |      | 10月20日 星期四 | <u> 音</u> 看 | 选择稿件操作 ▼ |
| · 系统公告(9)                                               |    |    |      |            |             |          |
| ・ <u>收信箱(0)</u>                                         |    |    |      |            |             |          |
| <ul> <li><u>写信息</u></li> </ul>                          |    |    |      |            |             |          |
| ・ <u>已发送</u> (0)                                        |    |    |      |            |             |          |
|                                                         |    |    |      |            |             |          |
| <ul> <li>基本信息设置</li> </ul>                              |    |    |      |            |             |          |
| <ul> <li>         ・         部码</li></ul>                |    |    |      |            |             |          |
| <ul> <li>・安全退出</li> </ul>                               |    |    |      |            |             |          |

 点击相应稿件,使稿件标题出现黄色底纹,进入稿件信息页面,下方文本框 可显示该稿件基本信息,选择页面下方"下载稿件"栏,下载初审稿件至 电脑进行审稿;

| 稿件信息 下载稿件 外审 审稿流程单                                  |   |
|-----------------------------------------------------|---|
| 【源文件名】【                                             |   |
| 【稿件类型】doc                                           |   |
| 【稿件大小】1444                                          |   |
| 【稿件下载】 点击下载初审稿件                                     |   |
| 【审稿单】 没有稿单可下载                                       |   |
|                                                     |   |
|                                                     |   |
| 文件下载                                                | 1 |
| 您想打开或保存此文件吗?                                        | 1 |
| <b>囫</b> 會 名称: TEST-2009-1203-0055_E_003.doc        |   |
| 类型: Microsoft Word 文档, 34.0KB<br>从: uip2.cma.org.cn |   |
|                                                     |   |
|                                                     |   |
| 来自 Internet 的文件可能对您有所帮助,但某些文件可能                     |   |
| 危害您的计算机。如果您不信任其来源,请不要打开或保存<br>该文件。 <u>有何风险?</u>     |   |
|                                                     |   |

 完成审稿后,点击稿件最右侧的【选择稿件操作】模块,选择【提交给编辑】, 进一步点击【确定】;

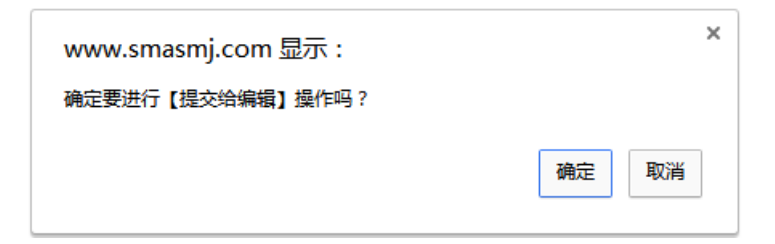

将审稿意见填写在【专家意见】文字框内,如果在作者原稿上做过修改,请
 同时点击【上传稿件】上传修改稿,最后点击【提交给编辑】完成审稿。

|        | 提:                 | 交 确 认         |
|--------|--------------------|---------------|
| 【稿件编号】 |                    |               |
| 【投稿栏目】 |                    |               |
| 【中文标题】 |                    |               |
| 【英文标题】 |                    |               |
| 【文章作者】 |                    |               |
| 【作者单位】 |                    |               |
| 【投稿时间】 |                    |               |
| 【稿件状态】 |                    |               |
| 【快捷回复】 | -选择快捷回复-▼ 添加 修改 删除 |               |
| 【专家意见】 |                    |               |
| 【上传稿件】 | 选择文件》表选择任何文件       | (若稿件无修改,可不上传) |
|        | 提交给编               | <b>辑</b> 取消   |

### 二、 如何重新提交审稿意见?

1. 登录系统后,点击左侧【已处理稿件】模块,进入到专家已审稿件列表;

| 🗐 稿件处理             | + |
|--------------------|---|
| ・ <u>待处理稿件</u> (1) |   |
| ・ <u>已处理稿件</u> (6) |   |

点击相应稿件进入到稿件信息和处理页面,点击【选择稿件操作】模块,选择【重新提交】,重新填写【专家意见】和(或)【上传稿件】,最后点击【重新提交给编辑】完成审稿。

| 留言板       | 稿件处理     |
|-----------|----------|
| 查看        | 选择稿件操作 ▼ |
| <u>查看</u> | 选择稿件操作   |
| <u>查看</u> | 重新提交     |
| <u>查看</u> | 选择稿件操作 ▼ |
| <u>查看</u> | 选择稿件操作▼  |
| <u>查看</u> | 选择稿件操作 ▼ |

|        | 重新提交确认                                       |
|--------|----------------------------------------------|
| 【稿件编号】 |                                              |
| 【投稿栏目】 |                                              |
| 【中文标题】 |                                              |
| 【英文标题】 | -bearing age women of DongXiang,BonAn, YuGur |
| 【文章作者】 |                                              |
| 【作者单位】 |                                              |
| 【投稿时间】 |                                              |
| 【稿件状态】 |                                              |
| 【快捷回复】 | -选择快捷回复-▼ 添加 修改 刪除                           |
| 【专家意见】 |                                              |
| 【上传稿件】 | 选择文件) 未选择任何文件                                |
|        | 重新提交给编辑 取消                                   |

## 三、 如何维护个人信息?

 登录系统后,点击左侧【账号管理】模块,进入基本信息设置进行修改,修 改后点击【确定修改】完成修改。

| 🗊 稿件处理 💡 🐺                                                                                                    | 夏皮古次封国                     |
|----------------------------------------------------------------------------------------------------|----------------------------|
| ・ <u>待处理稿件</u> (1)                                                                                                    | ■「診の資料』<br>書は音・帯有•的项目必须憤写。 |
| · <u>已处理稿件</u> (6)                                                                                                    |                            |
| 💷 信息管理 🛛 +                                                                                                    | 真实姓名:                      |
| ・ <u>系统公告</u> <mark>(9)</mark>                                                                                                    | 件别: 里                      |
| ・ <u>收信箱</u> (0)                                                                                                    | 12737 735<br>TO 24         |
| <ul> <li>「</li> <li>「</li> <li>」</li> <li>「</li> <li>」</li> <li>」</li></ul> | 耳只不 <b>小</b> :             |
| ・ <u>已发送</u> (0)                                                                                                    | 学历:                        |
| 🏭 账号管理 💿 🕂                                                                                                    |                            |
| ・基本信息设置                                                                                                    | 研究万回:                      |
| · <u>密码修改</u>                                                                                                    |                            |
| ・ <u>安全退出</u>                                                                                                    | 上作单位:                      |
|                                                                                                    | ·                          |
|                                                                                                    | *联系电话:                     |
|                                                                                                    | *联系地址:                     |
|                                                                                                    | 方便编辑部与您联系。                 |
|                                                                                                    | *如此3月10日:                  |
|                                                                                                    | *E-MAIL: 请填写一个属于您个人的私人邮    |
|                                                                                                    |                            |
|                                                                                                    | 确定修改 取消                    |

专家可以根据情况,修改"研究方向""工作单位""联系电话""联系地址" "邮政编码""E-mail"等基本信息。

### 四、 忘记密码如何找回密码?

如果在登录时遗忘用户名或密码,可以打电话到编辑部,查询用户名或重置 密码。

《上海医学》编辑部电话: 021-62178606

#### 五、 专家如何申请成为本刊作者并投稿?

 点击首页【注册本刊作者】模块,进入到作者注册页面,填写相关信息(带 \*为必须填写项目);

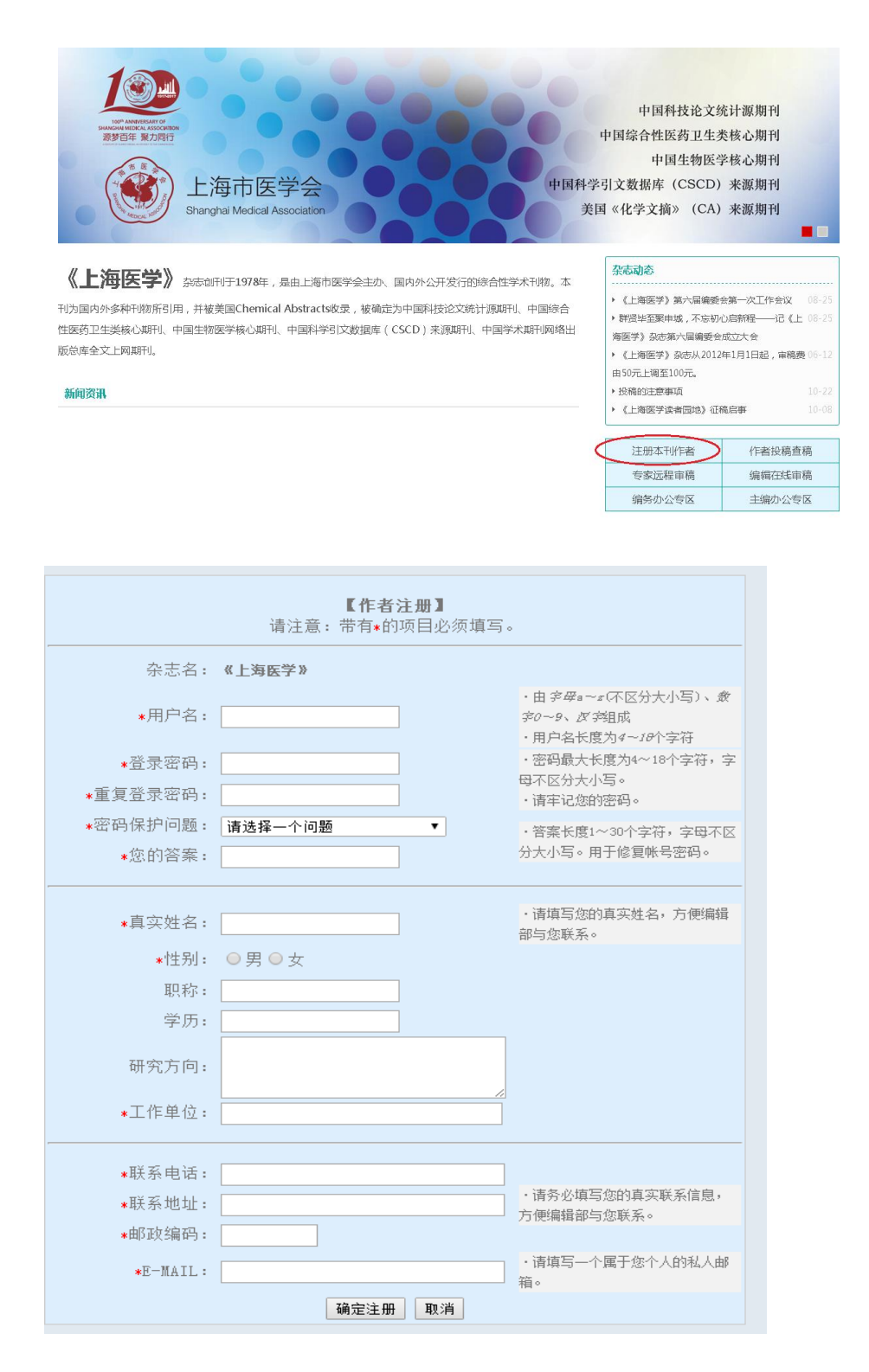

#### 2. 提示添加成功后,返回首页点击【作者投稿查稿】;

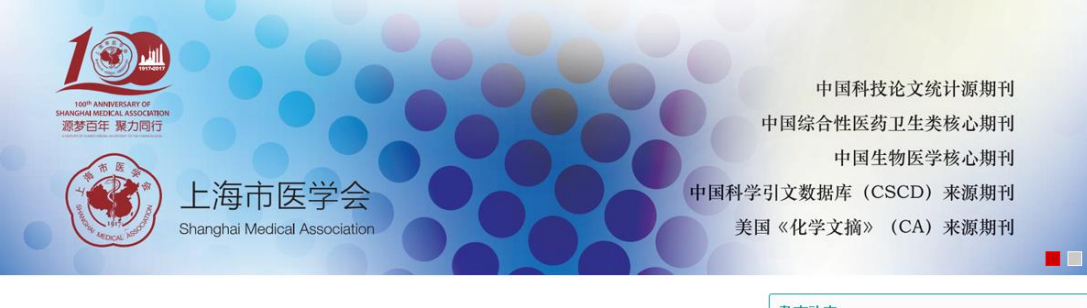

《上海医学》杂志创刊于1978年,是由上海市医学会主办、国内外公开发行的综合性学术刊物。本 刊为国内外多种刊物所引用,并被美国Chemical Abstracts收录,被确定为中国科技论文统计源期刊、中国综合 性医药卫生类核心期刊、中国生物医学核心期刊、中国科学引文数据库(CSCD)来源期刊、中国学术期刊网络出版总库全文上网期刊。

#### 新闻资讯

#### 杂志动态

| ▶ 《上海医学》第六届编委会第一次工作会议 08-25     |
|---------------------------------|
| ▶ 群贤毕至聚申城,不忘初心启新程——记《上 08-25    |
| 海医学》杂志第六届编委会成立大会                |
| ▶ 《上海医学》杂志从2012年1月1日起,审稿费 06-12 |
| 由50元上调至100元。                    |
| ▶ 投稿的注意事项 10-22                 |
| ▶ 《上海医学读者园地》征稿启事 10-08          |
|                                 |
|                                 |

| 注册本刊作者 | 作者投稿查稿 |
|--------|--------|
| 专家远程审稿 | 编辑在线审稿 |
| 编务办公专区 | 主编办公专区 |

#### 3. 阅读稿约;

| 《上海医学》                                                                                                    | ■ 作者投稿—菲斯特诺期刊网络办公平台                                                                                                    |
|----------------------------------------------------------------------------------------------------|----------------------------------------------------------------------------------------------------|
| <ul> <li>○ 稿件处理</li> <li>◆ 進要投遞</li> <li>&gt; 已還交遞註(0)</li> <li>◆ 靈遊經證註(0)</li> <li>◆ 查遊經證註(0)</li> <li>◆ 查逾這遮註(0)</li> <li>◆ 建國公證註(0)</li> <li>◆ 建國公證註(0)</li> <li>◆ 建國公證註(0)</li> <li>◆ 建國公證註(0)</li> <li>○ 建區台證註(0)</li> <li>○ 建區台:(0)</li> <li>○ 建區台:(0)</li> <li>○ 建區:(0)</li> <li>○ 建區:(0)</li></ul> | 荀则<br>《上海医学》杂志稿约<br>上海医学》是由上海市医学会主办、国内外公开发行的综合性医学学术期刊。每月25日出版。主要报道医学各学科科学研究成果和临床实践,并<br>国内、外医学科研认态和新进展。读者对象主要为各科临<br>师、医学科研人员和医学生。<br>和刊设有述评、专论、论著、起篇论者、病例报告、讲座、综述、会议(座谈)纪要、临床病理(病例)讨论、国内外学术<br>、医师与法等栏目。欢迎来稿。<br>对未稿的要求。<br>文稿,应具有科学性、实用性,论点明确,资料可靠,文字精炼,层次清楚,数据准确,必要时应作统计学处理。来稿<br>Word格式打印。<br>交播,应具有科学性、实用性,论点明确,资料可靠,文字精炼,层次清楚,数据准确,必要时应作统计学处理。来稿<br>Word格式打印。<br>交播,方求简明,醒目,反映文章的主题。中文文题一般以20个汉字以内为宣。<br>作者,作者姓名在文短下校序排列,顺序应在投稿时确定,在编排过程中不宣再作更动,作者单位名称(写到科室)<br>政编码脚注于同页至下方。作者应是,①参与选题和设计,或参与资料的分析和解释着,②起草或修改论文中关键<br>论或其他主要内容者,③能对编辑部的修改意见进行格修,在学术界进行答辩,并是绘同意浓发表者。以上3条约<br>备。(②参与其得课题经要或收集资料者不能列为作者,仅对科研小组进行一般管理也不宜列为作者。并请指定一名<br>作者,并提供联系方式,包括地址、电话、电子邮件地址和邮政编码等。<br>備要,论者须附中、英文摘要。中文摘要必须包括目的、方法、结果(应给出主要数据)、结论个部分,各部分冠以<br>的标题。英文播要还应包括文题、所有作者姓名(汉语拼音)、单位名称(写到科室)、所在城市名及邮政编码。①目<br>要说明研究的目的,表明研究论题和重要性。②方法面要说明研究课题的基本设计,使用的材料和方法,如何分组对照,研究范围及精确程度,<br>是如何取得的,经何种统计学方法处理。③结果,简要列出研究课题的基本设计,使用的材料和方法,如何分组对照,研究范围及精确程度,<br>是如何取得的,经何种统计学方法处理。③结果,简要列出研究课题的基本设计,使用的材料和方法,如何分组对照,研究范围及精确程度,<br>是如何或得的。经何种统计学方法处理。③结果,简要列出研究课题的表析和详细,并需给出结果的置信值、统计学显著性检验的确切值。④结<br>面便数述经验。公证取得的正确观点及其定论价值或应用价值,是否可推荐或推广等。<br>关键词,论者需称标引。40个关键词。请尽量使用美国国立医学和首您编辑和教授下,一成本和体示实践,并非常出结果和数据,并最不知法是不可。<br>MeSB)内所列的词,标引的第1个关键词。1个字母大后,多个天使能问意调的方量',"例据。<br>医学名称(引入资)关键词,请尽量使用美国国立医学之后。今天使能问题和新版 「有些本Medicus中医学之<br>MeSB)大时前算1个字母大后,这一次不可,一次并非常。<br>文述者需称引。6个式读述确示或和成正统计学是不可。<br>为述表示式和优式和示式和优式和优式和优式和优式和优式和优式和优式和优式和优式和优式和优式和优式和优式 |

 点击左侧菜单栏【我要投稿】,按照要求填写相应的稿件信息(带\*为必须填 写项目),正确选择"投稿栏目",上传稿件,最后点击【确定提交】。

| 《上海医学》作者投稿-·菲斯特诺朗刊网络办公平台                                       |  |                                                 |               |                                         |  |  |
|----------------------------------------------------------------|--|-------------------------------------------------|---------------|-----------------------------------------|--|--|
| 福件处理 +                                                         |  | 【作者投稿】<br>请注意:带有"的项目必须填写。                       |               |                                         |  |  |
| · <u>已提交稿件</u> (0)<br>· <u>需返修稿件</u> (1)<br>· <u>已返修稿件</u> (0) |  | *投稿栏目 <b>〈</b><br>*中文标题(Title in<br>chinese ) ; | 选择栏目 ・ 送择子栏目・ | ·文章标题长度为1-100个字符,请不要包含以下%               |  |  |
| · <u>待确认稿件(0)</u><br>· <u>已确认稿件(0)</u><br>· <u>灵用待发表</u> (0)   |  | 英文标题(Title):<br>基金论文(Fund):                     | □ 是(Yes)      | <> \lfr: Internation                    |  |  |
| · <u>退稿与撤稿</u> (1)<br>• 信息管理 +  • <u>系统公告</u> (48)             |  | *文章作者(Author in<br>chinese):<br>文章作者(Author):   |               | 输入文章的作者,如有多个作者,请用","号隔开                 |  |  |
| · <u>收信箱(0)</u><br>·提问与查询(0)<br>品账号管理 +                        |  | •作者单位(Institution in<br>chinese):               |               | 请按文意作者顺序填写作者单位                          |  |  |
| ·基本信息设置<br>· <u>开通VIP</u>                                      |  | 作者单位(Institution):<br>*中文关键词(Keywords in        |               |                                         |  |  |
| · <u>VIP单位认证</u><br>· <u>会员状态</u>                              |  | chinese):<br>英文关键词(Key words):                  |               | ·请填写文章的关键字词                             |  |  |
| - <u>武平正日</u><br>- <u>我的简历</u><br>- <u>密码修改</u><br>-安全退出       |  | *中文摘要(Abstract in<br>chinese):                  |               |                                         |  |  |
|                                                                |  |                                                 | <i>h</i>      | ·请输入文章的摘要                               |  |  |
|                                                                |  | 央文摘要(Abstract):                                 |               |                                         |  |  |
|                                                                |  | *上传稿件(upload files):                            | 选择文件 未选择任何文件  | ·必须选择稻式方:doc.rar"的褐件上传。<br>·稿件大小不超过10M。 |  |  |